## 壁挂式 AP 网桥设置指导书(5.8G)

#### 目录

| 如何进入设备管理界面 | 1 |
|------------|---|
|            |   |
| 配置设备       | 5 |

# 一、如何进入设备管理界面

#### 注意:设置完成前请不要将网桥连接到路由器或交换机!

请用网线一端插入网桥的网口,另一端接入电源模块的 POE 口;网线一端接入电脑,另外 一端接入电源模块的 LAN 口。

### 在电脑里设置:

1) 右击本地连接,打开'网络和共享中心',如图

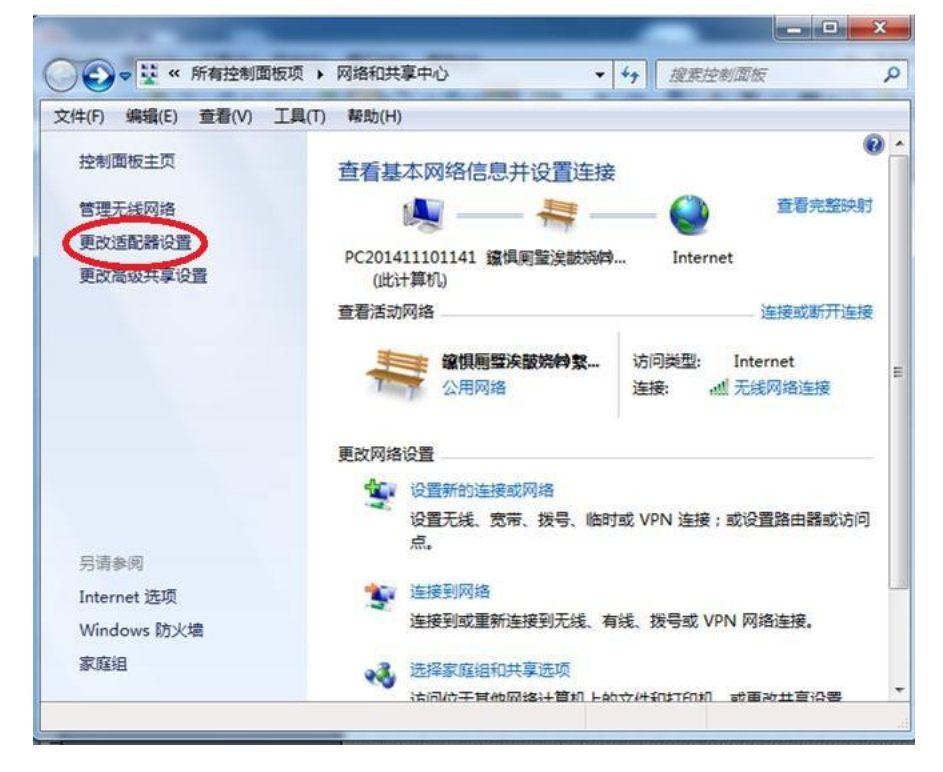

2) 点击'更改适配器设置',进入网络设置,如图

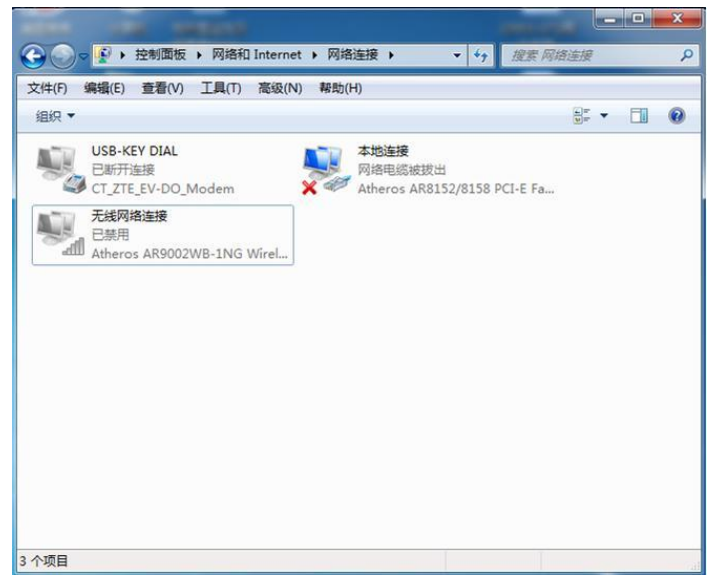

3) 右击本地连接图标,点击属性,如图

| Cover      A A A A A A A A A A A A A A A A A                                                                                                    | - ロ ×<br>・ 分 提案 网络连接 の                                                                                                    |
|----------------------------------------------------------------------------------------------------|----------------------------------------------------------------------------------------------------|
| 文件(F) 编辑(E) 查看(V) 工具(T) 高级(N) 帮助(H)         组织 < 禁用此网络设备 诊断这个连接 重命名此连接 更改此连         USB-KEY DIAL         日断开连接         CT_ZTE_EV-DO_Modem         FTTEEV-DO_Modem | 本地送接展性         网络 共享         连接时使用:         ▲ Atheros AB8152/8158 PCI-E Fast Ethernet Contro         國置(C)         此注接使用下列项目(0):         ● 0s5 数据包计规程序         ● 0s5 数据包计规程序         ● Microsoft 网络客户端         ● 4 Internet 协议版本 6 (TCP/IPv6)         ● Internet 协议版本 6 (TCP/IPv4)         ● 4 組絡层括朴发现晚时器 1/0 驱动程序         ● 4 組絡层括朴发现响应程序         ● 4 組絡层括朴发现响应程序         ● 4 組絡层括朴发现响应程序         ● 4 組絡にの         廣達         你说你的计算机访问 Microsoft 网络上的资源。 |
|                                                                                                    |                                                                                                    |

 双击打开 Internet 协议版本 4(TCP/TPv4),选择使用下面的 IP 地址,输入 192.168.1.\*\*\*的 IP 地址,譬如 192.168.1.222。

子网掩码输入 255.255.255.0, 其他的不用填写。然后点击确定。

注:不能设置网络中本来就有的 IP 地址 (会有 IP 冲突),不能设置为 192.168.1.1。(因为 设备本身的 IP 地址为 192.168.1.1)如图

| ) 编辑(E) 查看(V) T具(T) 高级(N) 帮助(H)<br>大地法语 属性                                                                                                    | Internet 协议版本 4 (TCP/IPv4) 原                                                   | E性 2 ×                                      |
|----------------------------------------------------------------------------------------------------|--------------------------------------------------------------------------------|---------------------------------------------|
|                                                                                                    | 常规                                                                             |                                             |
| 连接时使用:                                                                                                    | 如果网络支持此功能,则可以家您需要从网络系统管理员处获得                                                   | 获取自动指派的 IP 设置。否则,<br>导适当的 IP 设置。            |
| 全 Atheros AB8152/8158 PCI-E Fast Ethernet Contre                                                                                               | <ul> <li>○ 自动获得 IP 地址(0)</li> <li>● 使用下面的 IP 地址(S):</li> </ul>                 |                                             |
|                                                                                                    | IP 地址(I):                                                                      | 192 .168 . 1 .223                           |
| ☑ ■QoS 数据包计划程序                                                                                                    | 子阿掩码(V):                                                                       | 255 .255 .255 . 0                           |
| ■ ■Microsoft 网络的文件和打印机共享                                                                                                    | 默认网关 (D):                                                                      | 1 × × ×                                     |
| <ul> <li>▲ Interact 防災版本 6 (UC/17v9)</li> <li>✓ Interact 防災版本 4 (UC/17v9)</li> <li>✓ 4 钻路层拓扑发现映射器 1/0 驱动程序</li> <li>✓ 4 钻路层拓扑发现响应程序</li> </ul> | <ul> <li>自动获得 DNS 服务器地址</li> <li>使用下面的 DNS 服务器地</li> <li>首选 DNS 服务器</li> </ul> | (B)<br>:::::::::::::::::::::::::::::::::::: |
| 安装 (bf) 卸载 (V) 属性 (B)                                                                                                    |                                                                                |                                             |
| 描述<br>TCP/IP。该协议是默认的广域网络协议,它提供在不同<br>的相互连接的网络上的通讯。                                                                                             | □ 退出时验证设置 (L)                                                                  | 高级(V)                                       |
| L                                                                                                    |                                                                                | 「協会」「助当                                     |

5) 安装 "WLAN 设备智能管理软件"

设备提供了"WLAN 设备智能管理软件",它必须安装在一台运行 Microsoft Windows 操作系统的电脑上。请按下面步骤安装。

a. 打开电脑的电源,等待桌面的出现。强烈建议在安装软件期间,不要运行其它程序。

b. 打开文件夹,双击 Setup.exe 程序,出现安装向导窗口。

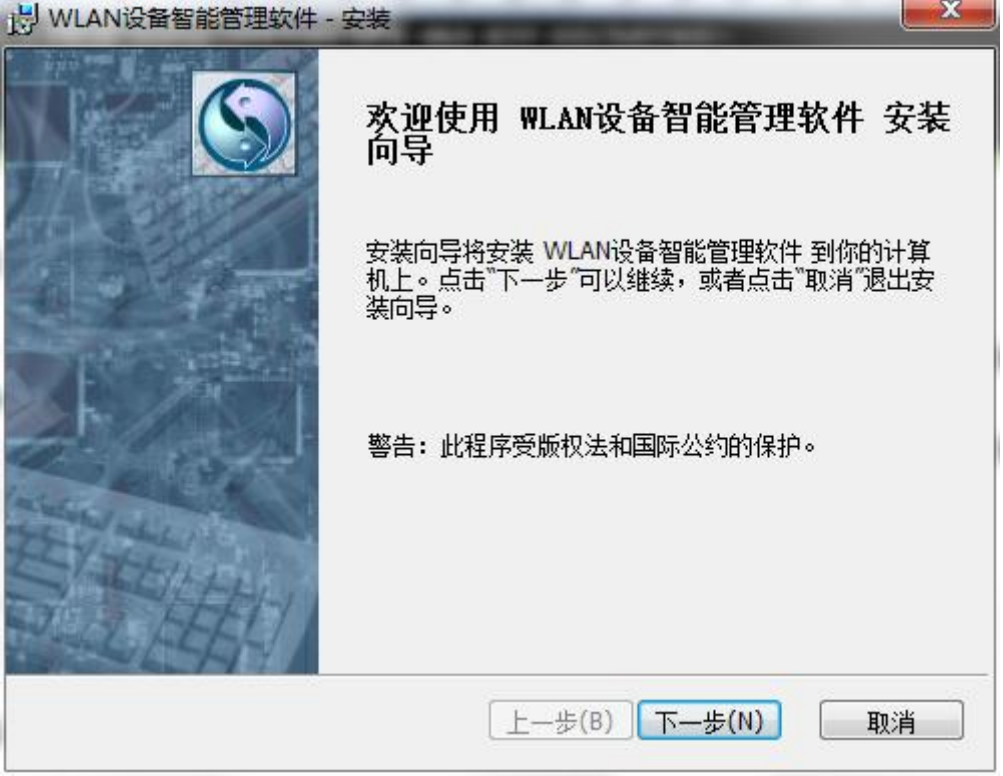

c. 点击"下一步"按钮,进入安装目录选择窗口。

| <b>选择目的位置</b><br>选择你想要安望                                        | 裝 WLAN设备智能管理软件 的文件夹。                                                        | $\mathbf{S}$             |
|-----------------------------------------------------------------|-----------------------------------------------------------------------------|--------------------------|
| 安装程序将在U<br>击"下一步"。要<br>过点击"取消"说                                 | 以下目录中安装 WLAN设备智能管理软件。要安装<br>要安装到不同目录,请点击"浏览"并选择另一个目:<br>选择不安装 WLAN设备智能管理软件。 | 到此目录,请点<br>录。你也可以通       |
|                                                                 |                                                                             |                          |
| 日的文件本                                                           |                                                                             |                          |
| 目的文件夹<br>C:\Program Fi                                          | iles\WLAN设备智能管理软件\                                                          | 浏览( <u>O</u> )           |
| 目的文件夹<br>C:\Program Fi<br>Installer2Go                          | iles\WLAN设备智能管理软件\<br>磁盘使用 上一步(B) 下一步(                                      | 浏览( <u>O</u> )<br>N) 取消  |
| 目的文件夹<br>C:\Program Fi<br>Installer2Go<br>点击"下一步"               | iles\WLAN设备智能管理软件\<br>磁盘使用 上一步(B) 下一步(<br>直到程序安装。                           | 浏览( <u>O</u> )<br>N) 取消  |
| 目的文件夹<br>C:\Program Fi<br>Installer2Go<br>点击"下一步"<br>说 WLAN设备智能 | iles\WLAN设备智能管理软件\<br>磁盘使用 上一步(B) 下一步(<br>直到程序安装。<br>能管理软件 - 安装             | 浏览( <u>O</u> )<br>N). 取消 |

| <b>准备安装</b><br>安装向导准备开始安装操作。                          | $\bigcirc$ |
|-------------------------------------------------------|------------|
| 点击"安装"可以开始安装。如果你希望回顾或改变你的任何安装设置,<br>一步"。点击"取消"可以退出向导。 | 请点击"上      |
|                                                       |            |
|                                                       |            |
|                                                       |            |
| Installer2Go<br>上一步(B) 安装(I)                          | 取消         |

e. 点击"安装",等待完成窗口出现。

| WLAN设备智能管理软件 - 安装                                          | x |
|------------------------------------------------------------|---|
| <b>准备安装</b><br>安装向导准备开始安装操作。                               | S |
| 点击"安装"可以开始安装。如果你希望回顾或改变你的任何安装设置,请点击"上<br>一步"。点击"取消"可以退出向导。 |   |
|                                                            |   |
|                                                            |   |
|                                                            |   |
| Installer2Go                                               |   |
|                                                            |   |

f. 安装完成.

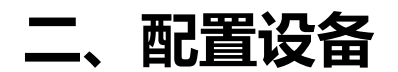

1、打开安装的"WLAN 智能管理软件"

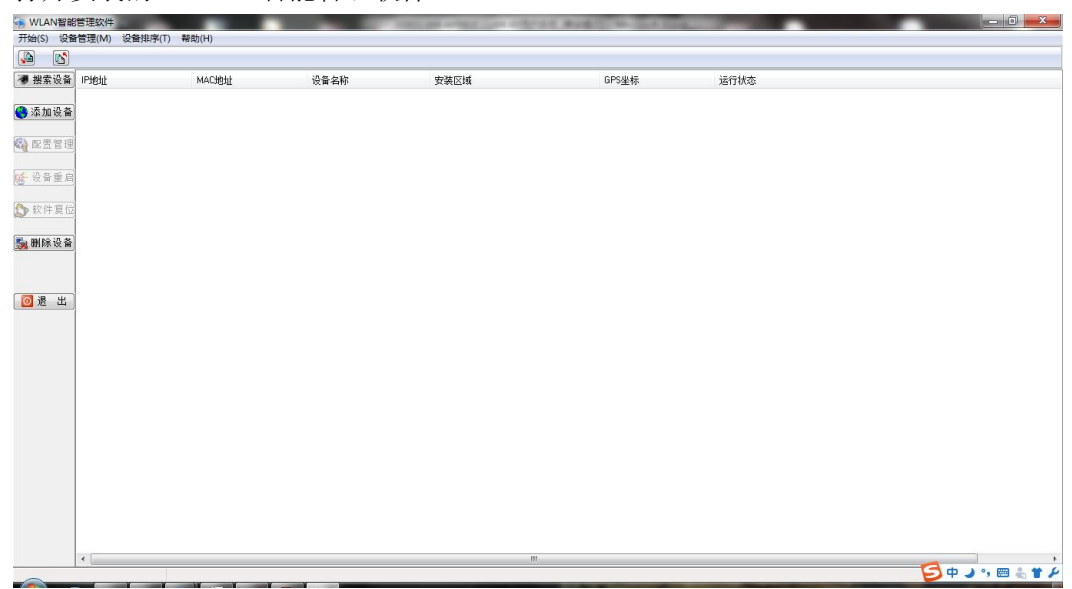

2、点击"搜索设备"。开始执行搜索操作之前,首先要选择与设备连接的网卡,在下拉菜 单中选择网卡

| 讏 自动搜索设备                           |      |   | × |
|------------------------------------|------|---|---|
| 请选择和设备连接的适配器(网卡)                   |      |   |   |
| Marvell Yukon Ethernet Controller. | •    |   | 0 |
| Marvell Yukon Ethernet Controller. |      |   |   |
| IF Microsoft                       | 田 /工 | 1 |   |
|                                    |      |   |   |
|                                    |      |   |   |
|                                    |      |   |   |
|                                    |      |   |   |
|                                    |      |   |   |
|                                    |      |   |   |
|                                    |      |   |   |
|                                    |      |   |   |
|                                    |      |   |   |
|                                    |      |   |   |
|                                    |      |   |   |
|                                    |      |   |   |
|                                    |      |   |   |

然后点击 按钮,开始执行搜索,如果有设备被搜索到,将会显示在其中的列表中。如 下图所示:

| 🔄 自动搜索设备        |                     |    |   | × |
|-----------------|---------------------|----|---|---|
| 请选择和设备连持        | 妾的适配器 (网卡)          |    |   |   |
| Marvell Yukon E | thernet Controller. |    | • | 8 |
| IP地址            | MAC地址               | 备注 |   |   |
| 192.168.1.1     | 00:1A:E6:40:26:D5   |    |   |   |
|                 |                     |    |   |   |
|                 |                     |    |   |   |
|                 |                     |    |   |   |
|                 |                     |    |   |   |
|                 |                     |    |   |   |
|                 |                     |    |   |   |
|                 |                     |    |   |   |
|                 |                     |    |   |   |
|                 |                     |    |   |   |

3、如果需要管理某台设备,首先需要用鼠标选中主界面中设备列表中相应的设备,然后

点击 **範 配置管理** 按钮 (或者用鼠标左键双击主界面中设备列表中相应的设备栏),将 会弹出一个窗口用于设备的管理,如下图所示:

|                    | 制总表            | WAN设置                                  |                | 设备状态    |
|--------------------|----------------|----------------------------------------|----------------|---------|
| 管理信息设置             | 无线设置           | LED设置                                  | 无线关联总表         | DHCP服务器 |
| 设备名称: A3           |                |                                        |                |         |
| 安装区域:              |                |                                        |                |         |
|                    | 192 169 1 1    | 二、二、二、二、二、二、二、二、二、二、二、二、二、二、二、二、二、二、二、 | 255 255 255 0  | 1       |
| (X 田 ·· )6511 •  _ | 132,100, 1 , 1 | 11.31664-31                            | 233,233,233, 0 |         |
| 默认网关:              | 0.0.0.0        |                                        |                |         |
|                    |                |                                        |                |         |
|                    |                |                                        |                |         |
|                    |                |                                        |                |         |
|                    |                |                                        |                |         |
|                    |                |                                        | ✔应用            |         |

将设备 IP 地址修改为 92.168.1.X(X 为 1-254 中的任一数字,每台设备不能重复),例如

改成 192.168.1.201, 点击 **√**应用, 出现配置生效提示, 点 **确定** 重新打开 配置窗口, 完成相应参数的设置。进入无线设置界面

4、修改设备参数

| MAC访问控制         | 总表   | WAN 끊물 | E .       | 设备状态    |
|-----------------|------|--------|-----------|---------|
| 管理信息设置          | 无线设置 | LED设置  | 无线关联总表    | DHCP服务器 |
|                 |      |        |           |         |
| азух            | ∩¥   |        | <b>答田</b> |         |
|                 | 0.0  |        |           |         |
|                 |      |        |           |         |
|                 |      |        |           |         |
|                 |      |        |           |         |
|                 |      |        |           |         |
|                 |      |        | ✓应用       |         |
|                 |      |        |           |         |
|                 |      |        |           |         |
|                 |      |        |           |         |
|                 |      |        |           |         |
|                 |      |        |           |         |
|                 |      |        |           |         |
|                 |      |        |           |         |
|                 |      |        |           |         |
|                 |      |        |           | ▲ 退出    |
|                 |      |        |           |         |
| 设备:192.168.1.20 | 1    |        |           |         |
|                 | _    |        |           |         |
| AT THE          |      |        |           |         |

| 。 无线参数设置          |                   |                   |             | ×        |
|-------------------|-------------------|-------------------|-------------|----------|
| 无线功能设置 加發         | 密设置 无线扫描          | 无线关联列表            | 访问控制列表      | 射频状态     |
| 无线丁作模式:           | Access Point (WDS | 5) 🔻              |             |          |
| 网络标识(SSID):       | wireless_26D6     |                   |             |          |
| 无线标准:             | 802.11an          | •                 |             |          |
| ∽频率模式<br>自动选择     | 释 ◎ 手动选持          | ¥ (0)             |             |          |
| 频 室:              | 5180 Mhz          | -                 |             |          |
| 信道频宽:             | 20M               | -                 |             |          |
| 语音视频优先传输          | 諭: ◎是             | ◎否                |             |          |
| 传输功率:             | 23 • (dB          | m)                |             |          |
| 传输距离:             |                   | (米)               |             |          |
| 分片阈值 <b>:</b>     |                   | (256-2346)        |             |          |
| RTS) 768:         |                   | (0-2347)          |             |          |
|                   |                   |                   |             | ✔ 确定     |
|                   |                   |                   |             | ▋ 退出     |
| 当前设备:192.168.1    | 1.201             |                   |             |          |
| 工作模式选择为           | J Access Point (W | VDS):             |             |          |
|                   | A                 | ccess Point (WDS) | •           |          |
| <b>SSID:</b> 根据情况 | l修改 SSID,配对       | 的设备的 SSID 业       | 必须一致        |          |
|                   | 网络标识(S            | SID): wireless    | _26D6       |          |
| 频率:修改设备           | <b>各</b> 频率,如果有多  | 对设备在同一场           | 6地使用,频率<br> | 需要错开避免干扰 |
|                   | 频率模式<br>自动选择      | : 🔘 手动选择          | 译<br>(1)    |          |
|                   |                   |                   |             |          |

● 信道带宽:选择 20M 减少干扰

| 信道频宽: | 20M - |
|-------|-------|
|-------|-------|

● 语音视频优先:根据情况选择。

| 语音视频优先传输: | ◎ 是 | ◎ 否 |
|-----------|-----|-----|
|           |     |     |

● 传输距离: 根据实际传输情况填写, 如果不确定, 可填写较大数值以保证传输。

| <i>往</i> 检照窗。 | (44) |
|---------------|------|
| 医胆胆素          | 1141 |

5、添加密码

安全模式选择 WPA2-PSK, 密匙输入 8 位以上的数字或英文字符。

| 🗐 无线参数设置           |            | _      | ×    |
|--------------------|------------|--------|------|
| 无线功能设置 加密设置 无线     | 記扫描 无线关联列表 | 访问控制列表 | 射频状态 |
|                    |            |        | _    |
|                    | O WEP      |        |      |
| MPA-PSK            | WPA2-PSK   |        |      |
|                    | 0          |        |      |
|                    |            |        |      |
|                    |            |        |      |
| 密 钥: password      |            |        | ]    |
| <br>  编码类型: 💿 AES  | () TKIP    | 🗇 自动   |      |
| Ĭ                  | <u> </u>   |        |      |
|                    |            |        |      |
|                    |            |        |      |
|                    |            |        |      |
|                    |            | 🗸 🗸    | 角定   |
|                    |            |        |      |
|                    |            |        |      |
|                    |            |        |      |
|                    |            |        |      |
|                    |            |        | 1 退出 |
|                    |            |        |      |
| 当前设备:192.168.1.201 |            |        |      |

- 6、将第二台设备接入电脑,同样适用"Wlan 智能管理软件"搜索并管理。
- 7、修改设备 IP 地址避免 IP 冲突。
- 8、进入无线设置管理界面

- 无线工作模式:选择 Client (WDS)
- SSID: 输入与第一台设备相同的 SSID, 注意区分大小写。
- 信道带宽:选择 20M 以减少干扰。
- BSSID: 可填写第一台设备 MAC 地址或留空。

| 🔄 无线参数设置      |               |        |        | -X-          |
|---------------|---------------|--------|--------|--------------|
| 无线功能设置 加      | 密设置 无线扫描      | 无线关联列表 | 访问控制列表 | 射频状态         |
| 无线工作模式:       | Client (WDS)  | •      |        |              |
| 网络标识(SSID):   | wireless_26D6 |        |        |              |
| 无线标准:         | 802.11an      | •      |        |              |
| 信道频宽:         | 40M           | •      |        |              |
| BSSID:        | : :: ::       | : :    |        |              |
|               |               |        |        |              |
|               |               |        |        |              |
|               |               |        |        |              |
|               |               |        |        |              |
|               |               |        |        |              |
|               |               |        |        |              |
|               |               |        |        | <b>R</b> 72- |
|               |               |        |        | ♥ 佣正         |
|               |               |        |        | 👖 退出         |
| 当前设备:192.168. | 1.201         |        |        |              |

7、加密设置:与第一台设备相同的安全模式和密匙类型。

| 🔄 无线参数设置       |          |     |          |      |            | X    |
|----------------|----------|-----|----------|------|------------|------|
| 无线功能设置 加密      | 密设置 无    | 线扫描 | 无线关联列表   | 访问控制 | 列表         | 射频状态 |
|                |          |     |          |      |            |      |
| ◎ 不加密          |          |     | WEP      |      |            |      |
| O WPA-PS       | ¢        |     | WPA2-PSK |      |            |      |
| 密钥:<br>编码类型:   | password |     | TKIP     | ◎ 自动 | <b>√</b> 确 | 定    |
|                |          |     |          |      | I          | 退出   |
| 当前设备:192.168.1 | .201     |     |          |      |            |      |

8、查看设备是否连接:将两台设备都接上电,管理其中一台设备,在"无线关联列表" 界面,查看连接信息。

| 无线参数设置            |         |            |           |        |           |
|-------------------|---------|------------|-----------|--------|-----------|
| 无线功能设置            | 加密设置    | 无线扫描       | 无线关联列表    | 访问控制列表 | 射频状态      |
| MAC+#b+iF         | 信号品度    | 发送速率       | 挨\防速落     | : 「语音初 | 156代生 🔰 🖌 |
| D0:EE:07:15:27:98 | -50 dBm | 6.0 MBit/s | 6.0 MBit/ | s yes  | C2XDG7G   |
|                   |         |            |           |        |           |
|                   |         |            |           |        |           |
|                   |         |            |           |        |           |
|                   |         |            |           |        |           |
|                   |         |            |           |        |           |
|                   |         |            |           |        |           |
|                   |         |            |           |        |           |
|                   |         |            |           |        |           |
|                   |         |            |           |        |           |
|                   |         |            |           |        |           |
|                   |         |            |           |        |           |
|                   |         |            |           |        |           |
|                   |         |            |           |        |           |
|                   |         |            |           |        |           |
|                   |         |            |           |        |           |
|                   |         |            |           |        |           |
|                   |         | -          |           |        |           |
|                   |         |            |           |        |           |
|                   |         |            |           |        |           |
|                   |         |            |           |        | 👖 退出      |
| 当前设备:192.16       | 58.1.1  | 关          | 送数:1      |        |           |

- 9、注意事项。
  - 两台设备的 SSID 必须一致,区分大小写。
  - 两台设备的安全模式必须一致,密码必须一致,区分大小写
  - 传输距离必须填写,如估计传输 500-800m,可在传输距离栏填写 800 或者更大数 值
  - WAN 设置选择 DHCP,此选项默认为 DHCP 请勿随意修改。
  - DHCP 关闭,默认为关闭,请勿随意修改。
  - 同一网络里,设备 IP 不能相同。且电脑需要有与设备相同网段的 IP 才能管理设备。
  - 如果同一场地有多对设备,频率需要错开。如一对使用 5180MHz,另一对使用 5500MHz。